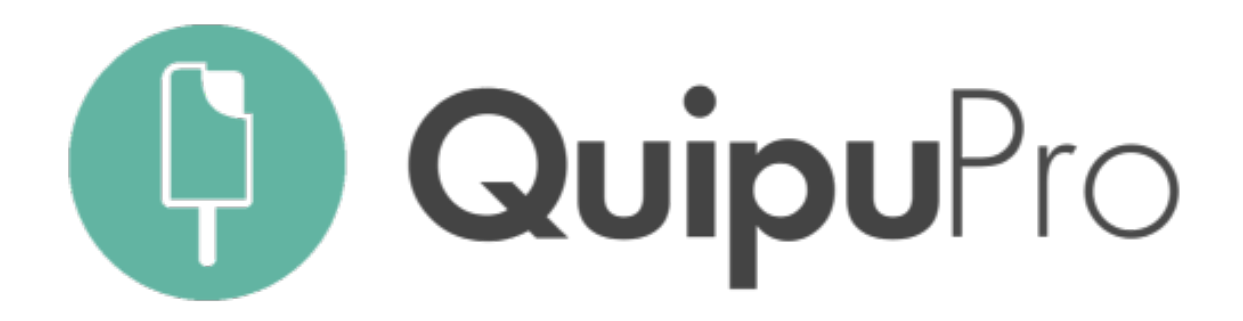

# MANUAL ASESORÍAS

# DESCUBRE EL GOOD ACCOUNTING

|   |                                       | •                   | Vista gener                                                               | al                                                |                                         |                                                 |  |
|---|---------------------------------------|---------------------|---------------------------------------------------------------------------|---------------------------------------------------|-----------------------------------------|-------------------------------------------------|--|
|   |                                       | C Vista general     | Fecha<br>2017 - Octubre                                                   | ~                                                 |                                         |                                                 |  |
|   | • •                                   | 國 戽 ╬Ⅱ 35 % 🔲 16:14 | <ul> <li>+ Emite una factura</li> <li>▲ Informes y exportación</li> </ul> | + Emite un presupuesto + Ai<br>ciones             | ñade una factura de gasto               | + Añade un ticket de gasto                      |  |
|   | (Q) Maria López                       |                     | IVA a liquidar<br><b>4.764,98</b> €                                       | IRPF a liquidar<br>107,00 €                       |                                         |                                                 |  |
| - | ¡Tus cuentas aparecen ,<br>perfectas! |                     | Ingresos<br><sup>Base</sup><br><b>36.071,0</b>                            | Ingresos<br><sup>Base</sup><br><b>36.071,00 €</b> |                                         | Gastos<br><sup>Base</sup><br><b>27.162,77 €</b> |  |
|   | Mostrar el resumen de:<br>2018        | ▼ Todo el año ▼     | IVA<br>5.470,71 €<br>Total<br>31.462,41 €                                 | IRPF<br>-79,30 €                                  | IVA<br>705,73 €<br>Total<br>17.761,50 € | IRPF<br>-107,00 €                               |  |
|   | Ingresos<br>2.755,00 €                |                     | 35000                                                                     |                                                   |                                         |                                                 |  |
|   | Gastos<br>868,42 €                    |                     | 25000                                                                     |                                                   |                                         |                                                 |  |
|   | Resultado                             | Contactos           |                                                                           |                                                   |                                         |                                                 |  |
|   |                                       | $\bigcirc$          |                                                                           |                                                   |                                         |                                                 |  |

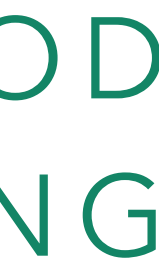

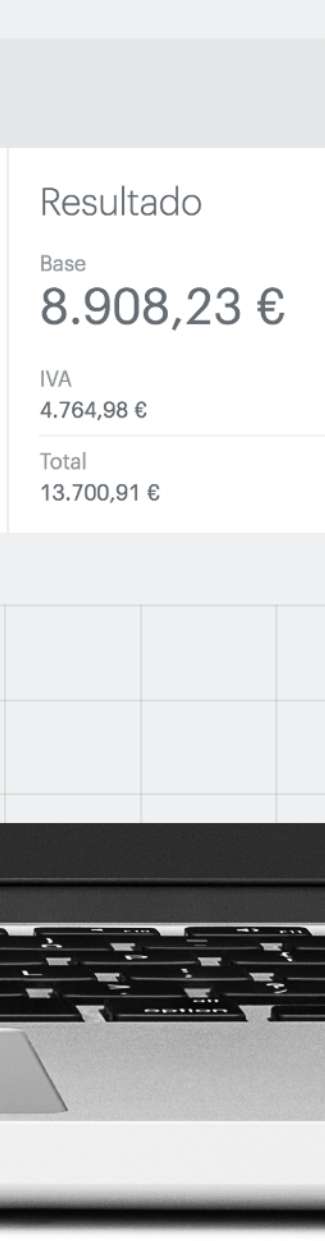

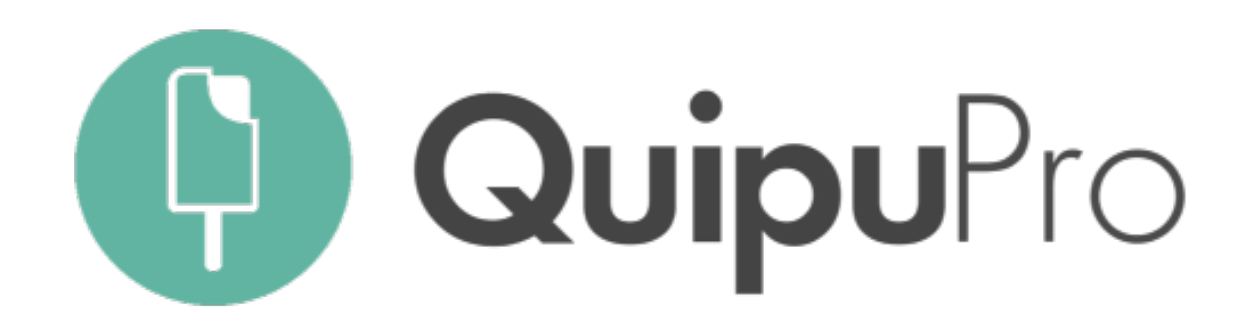

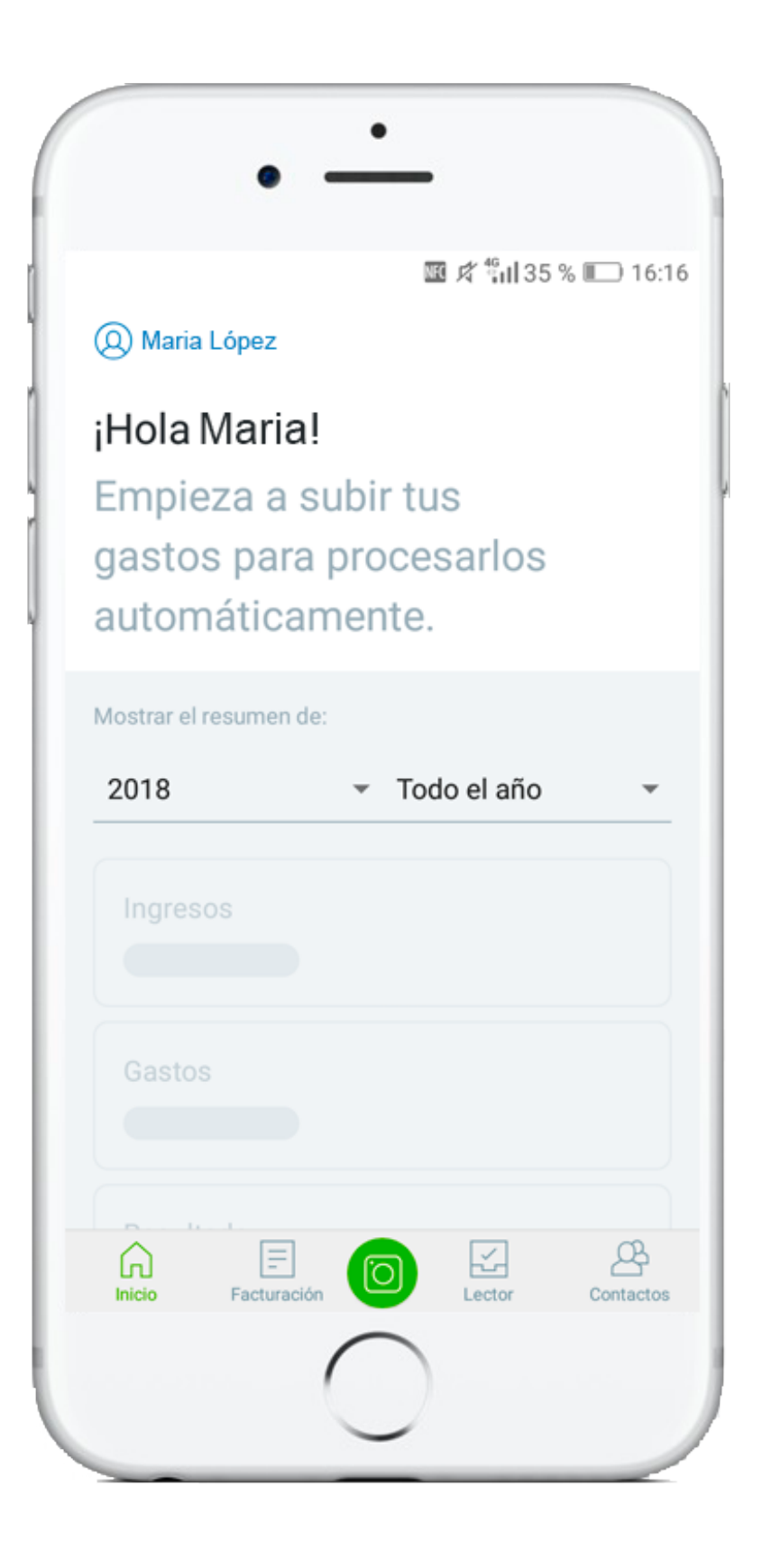

Procesa tickets y facturas a partir de simple una foto

Olvídate de los Excels y los tickets en papel, la app de Quipu reconoce, extrae y contabiliza todos los gastos que suben tus clientes a partir de una simple foto con su smartphone. Tecnología para que te perciban como su asesor digital

BIENVENIDO A LA NUEVA FACTURACIÓN ONLINE

Tu asesoría es más competitiva y el valor percibido, mayor

Con QuipuPro puedes empezar a ganar más clientes online y aportar más valor a la relación con tus clientes: facilitándoles reportes visuales y directos del estado de sus cuentas, conciliaciones bancarias, remesas, etc.

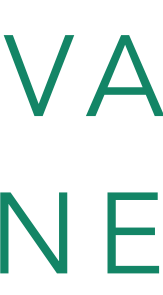

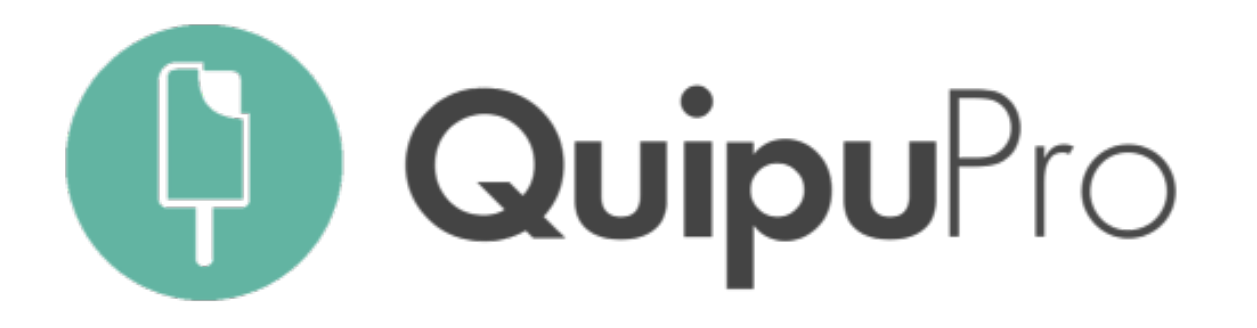

1. ALTA: Desde nuestro Panel de Control, entramos a "Mis Clientes" y añadimos un nuevo cliente.

2. CONFIGURACIÓN: Desde nuestro Panel de Control, entramos a "Mis Clientes" y hacemos doble click en el clientes que hemos creado.

Se abrirá una nueva pestaña con el panel de control propio cada cliente y vamos a su opción de "Configuración"

INFORMACIÓN IMPORTANTE:

- TIPO DE CUENTA (Starter/Autónomo o Professional/ Empresa), NIF, VAT Intracomunitario
- OPCIÓN EXPORTACION a3. Introduciremos el número de dígitos contables con los que queremos operar (por defecto, asignamos 8 dígitos) y el identificador de empresa para a3

# CÓMO AÑADIR A UN CLIENTE NUEVO DE LA ASESORÍA

| s 1  | Clientes + Añadir clie                                                                                                    |
|------|----------------------------------------------------------------------------------------------------|
| Mis  | Añadir un cliente                                                                                                    |
| ente | <ul> <li>Si el cliente no existe en la aplicación, le enviaremos un correo de invitación. El cliente tendrá que aceptar la invitación para que Albania SL pueda acceder a su cuenta.</li> <li>Tipo de cuenta</li> <li>Autónomo</li> <li>Mombre</li> </ul> |
| o de | Email<br>Email<br>Es exento de IVA<br>Gestor documental<br>Añadir cliente                                                                                                    |

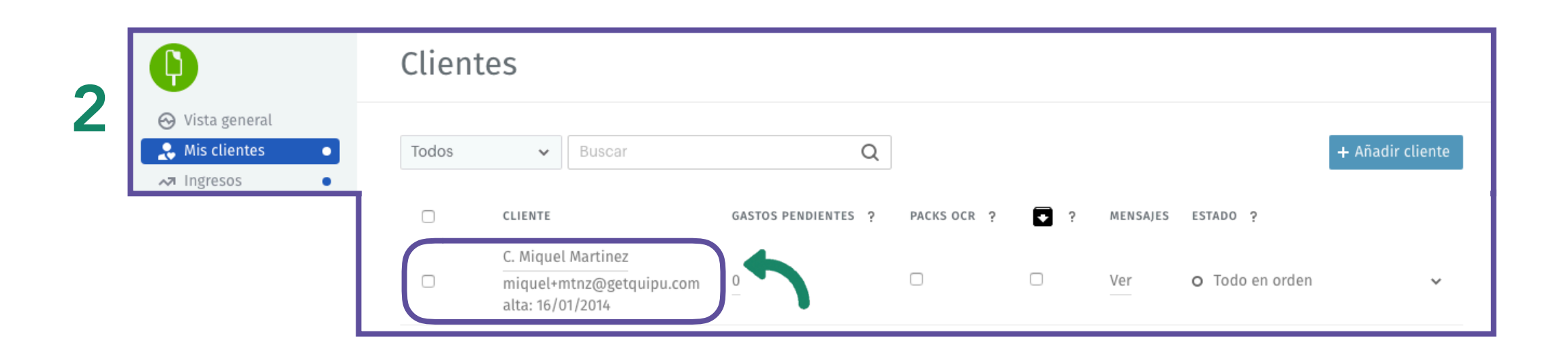

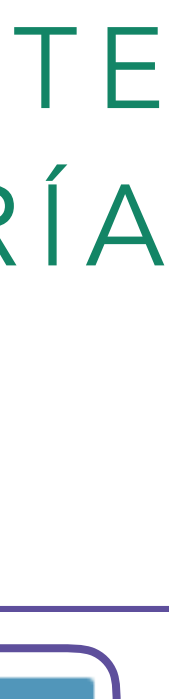

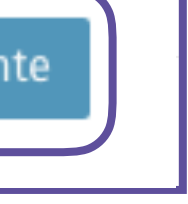

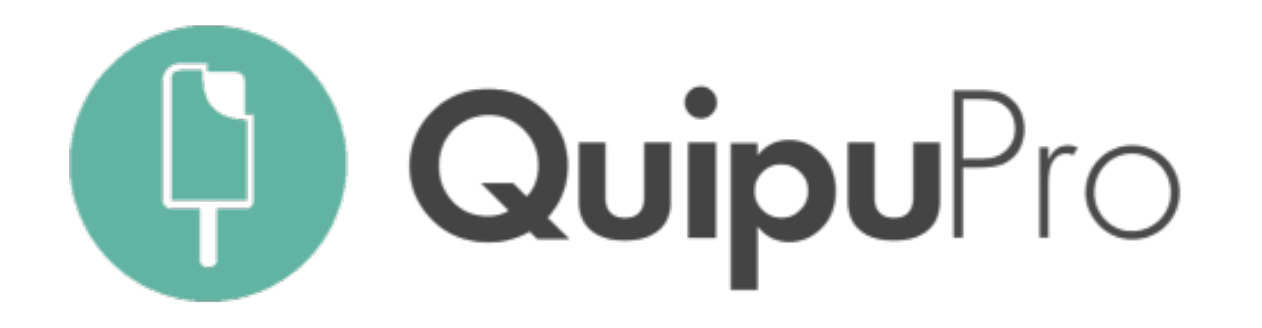

3. IMPORTAR CONTACTOS: Desde el Panel de Control de nuestro cliente, podemos subir sus contactos descargándo modelo Excel de Quipu

- Desde tu programa de contabilidad, el fichero Excel llama "Listado Plan contable". Filtraremos las cuenta desde la 4 hasta la 449.
- En QuipuPro, las informaciones obligatorias a rellena Nombre + NIF + País + Cuenta contable

4. HISTÓRICO DE FACTURACIÓN: Desde nuestro Panel Control, entramos a "Mis Clientes" y hacemos click en el cl que hemos creado.

- Desde a3, INGRESOS corresponde con el "Listado d Facturas expedidas 2017" y GASTOS corresponde co el"Listado de Facturas recibidas 2017".

**5. ACCESO:** Con la cuenta ya configurada, damos acceso cliente a través de la creación de nuevo usuario (con el ema cliente)

# CÓMO AÑADIR EL HISTÓRICO DE FACTURACIÓN DE UN CLIENTE

| e        |                                          |                                                                                                    |   |
|----------|------------------------------------------|----------------------------------------------------------------------------------------------------|---|
|          | Contactos                                |                                                                                                    |   |
|          | Ver todos 👻                              | Importa contactos                                                                                                    |   |
| 3        | 14 contactos                             | Puedes importar tus contactos directamente a Quipu a través de un fichero Excel. Para ello, sigue los pasos a continuación:                                                                    |   |
| se       | $\square$ nombre $\sim$                  | Descárgate la plantilla (.XLS)         Usa nuestra plantilla para asegurarte que tus contactos se importen correctamente.                                                                      |   |
| as       |                                          | 2       Rellena las columnas con la información de tus contactos         IMPORTANTE: Asegúrate que respetas las columnas tal y como te las hemos proporcionado.                                |   |
|          |                                          | 3 Cuando haya terminado el proceso, carga un archivo debajo<br>Arrastra y suelta el archivo o súbelo directamente desde tu ordenador                                                           |   |
| ar son:  |                                          | Suelta el archivo aquí                                                                                                    |   |
| de       |                                          |                                                                                                    |   |
| liente   |                                          | Importación de ingresos                                                                                                    | × |
|          | Ingresos Gestionar ingresos periódicos V | Puedes importar automáticamente facturas, tickets, presupuestos y clientes a la vez mediante<br>la importación de información a través de un Excel.                                            |   |
| <b>4</b> |                                          | 3 simples pasos:                                                                                                    |   |
| ON       |                                          | <ol> <li>Descárgate la plantilla de ingresos (incluye algunos ejemplos)</li> <li>Rellena los campos que desees (nosotros cargamos lo que nos proporciones)</li> <li>Carga el Excel:</li> </ol> |   |
| al       |                                          |                                                                                                    |   |
| ail del  | Todos los tipos 🗸 Cualquier estado 🗸     | Buscar Q + Factura + Ticket u otro + Presupuesto                                                                                                    |   |

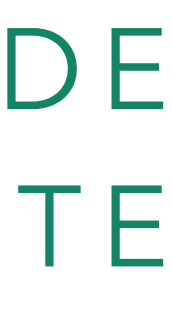

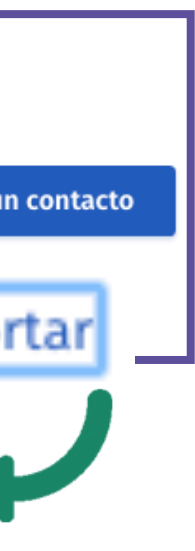

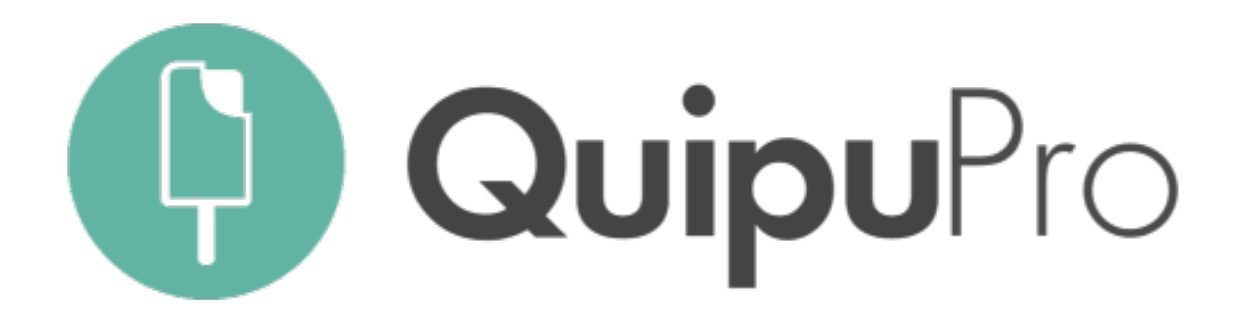

Desde nuestro Panel de Control, entramos a "Usuarios" y añadimos un nuevo usuario.

Le asignamos un rol dentro de nuestra cuenta:

- ADMINISTRADOR: Controla toda la información de asesoría, y tiene acceso a todas las funcionalidades. También podrá añadir y editar usuarios.
- **SUPERVISOR:** Solo puede ver la información de la asesoría, pero no podrá editar ni borrar datos.
- **COLABORADOR:** Estos usuarios pueden ver, crear editar la información que suben ellos mismos a la plataforma. No pueden ver la información que sube el resto de usuarios.

# CÓMO AÑADIR A UN USUARIO (EMPLEADO DE LA ASESORÍA)

|    | USUATIOS |                                                                                                    |                |
|----|----------|----------------------------------------------------------------------------------------------------|----------------|
|    | Buscar   | Añadir un usuario                                                                                                    | + Añadir usuar |
| la |          | Desde Quipu enviamos un correo para invitar al usuario que<br>añades. El usuario debe hacer click en el link que recibe para<br>poder acceder. |                |
|    |          | Nombre<br>Apellidos                                                                                                    |                |
|    |          | Correo                                                                                                    |                |
|    |          | Su rol ?<br>Administrador<br>Supervisor<br>Colaborador                                                                                         |                |
| У  |          | Dar acceso                                                                                                    |                |

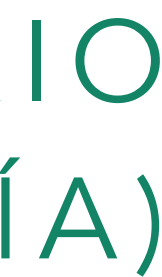

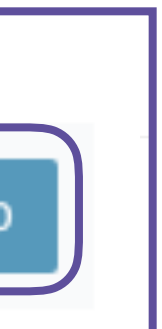

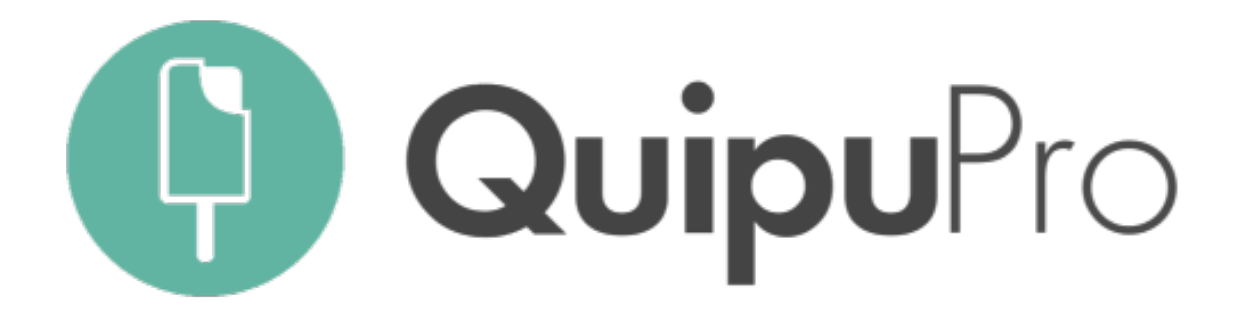

# Así funciona el Lector Automático de Quipu

Tanto tus clientes como tu asesoría pueden:

#### **1. ENVIAR FACTURAS A SU CUENTA DE EMAIL** ASOCIADA: xxx@quipubox.com

2. HACER UNA FOTO a su ticket o factura con la app móvil de Quipu

3. O ARRASTRAR LAS FACTURAS dentro de tu plataforma

\* Cada factura se anota en tu cuenta como una lectura automática

## SUBIENDO TICKETS Y FACTURAS AL BUZÓN DE GASTOS

| tos                                                                                                    |                                                                                                    |                                                                                                    |
|----------------------------------------------------------------------------------------------------|----------------------------------------------------------------------------------------------------|----------------------------------------------------------------------------------------------------|
| rificar 1 Historial Papelera                                                                                                    |                                                                                                    |                                                                                                    |
| @quipubox.com                                                                                                    |                                                                                                    | o Sube un                                                                                                    |
| ector: ilimitados Lecturas mensuales automáticas                                                                                                    | disponibles: 146+21 (Pedir 50 más)                                                                                                    |                                                                                                    |
| J   J   J <th>Image: State of the state of the state o</th> <th>L<br/>Tr Tr Tr Tr Tr Tr Tr Tr Tr Tr Tr Tr Tr</th> | Image: State of the state of the state o | L<br>Tr Tr Tr Tr Tr Tr Tr Tr Tr Tr Tr Tr Tr                                                                                        |
|                                                                                                    | rificar Repetera<br>Pequipubox.com<br>ector: ilimitados                                                                                                    | titrar i historia papera<br>Regulpubox.com<br>etcr: ilimitados (terturas mensuales automáticas disponibles: 146+21 (Pedir 50 más)) |

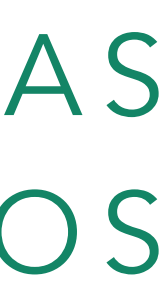

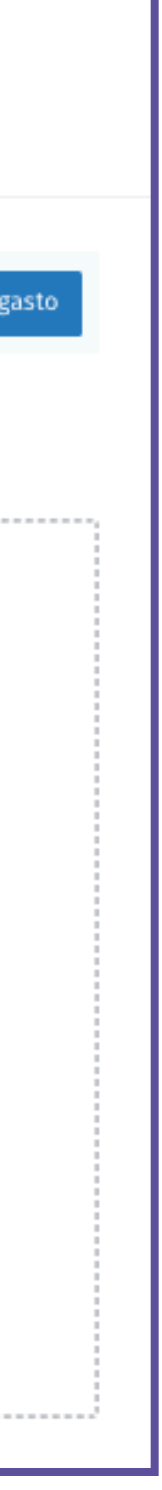

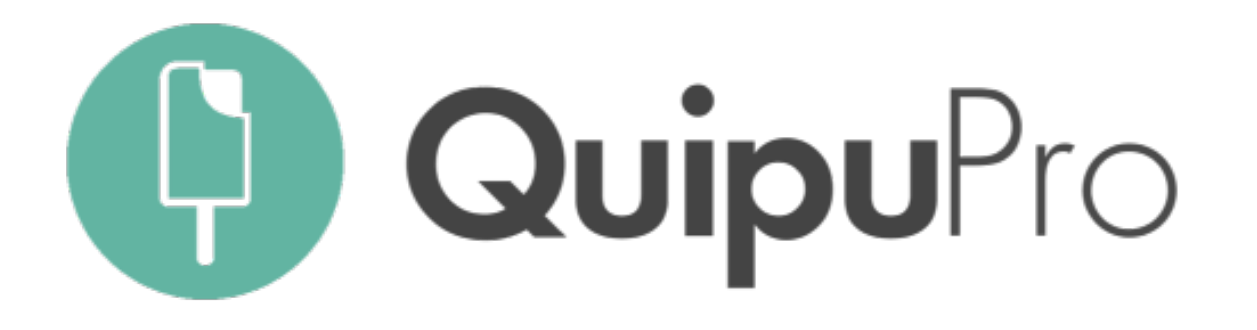

# ¿Qué encontrarás en el buzón de gastos de tus clientes?

#### Lector

- Documentos procesándose (24hs laborables)
- Documentos que deben ser revisados antes de su creación
- Elementos que no han sido enviados al robot por falta de crédito.

#### Pendientes de verificar

Elementos procesados por el robot pendientes de ser validados por tu asesoría.

Puedes seleccionarlos todos a la vez y revisarlos uno a uno mediante la galería de revisión

#### REVISANDO TICKETS Y FACTURAS EN EL BUZÓN DE GASTOS

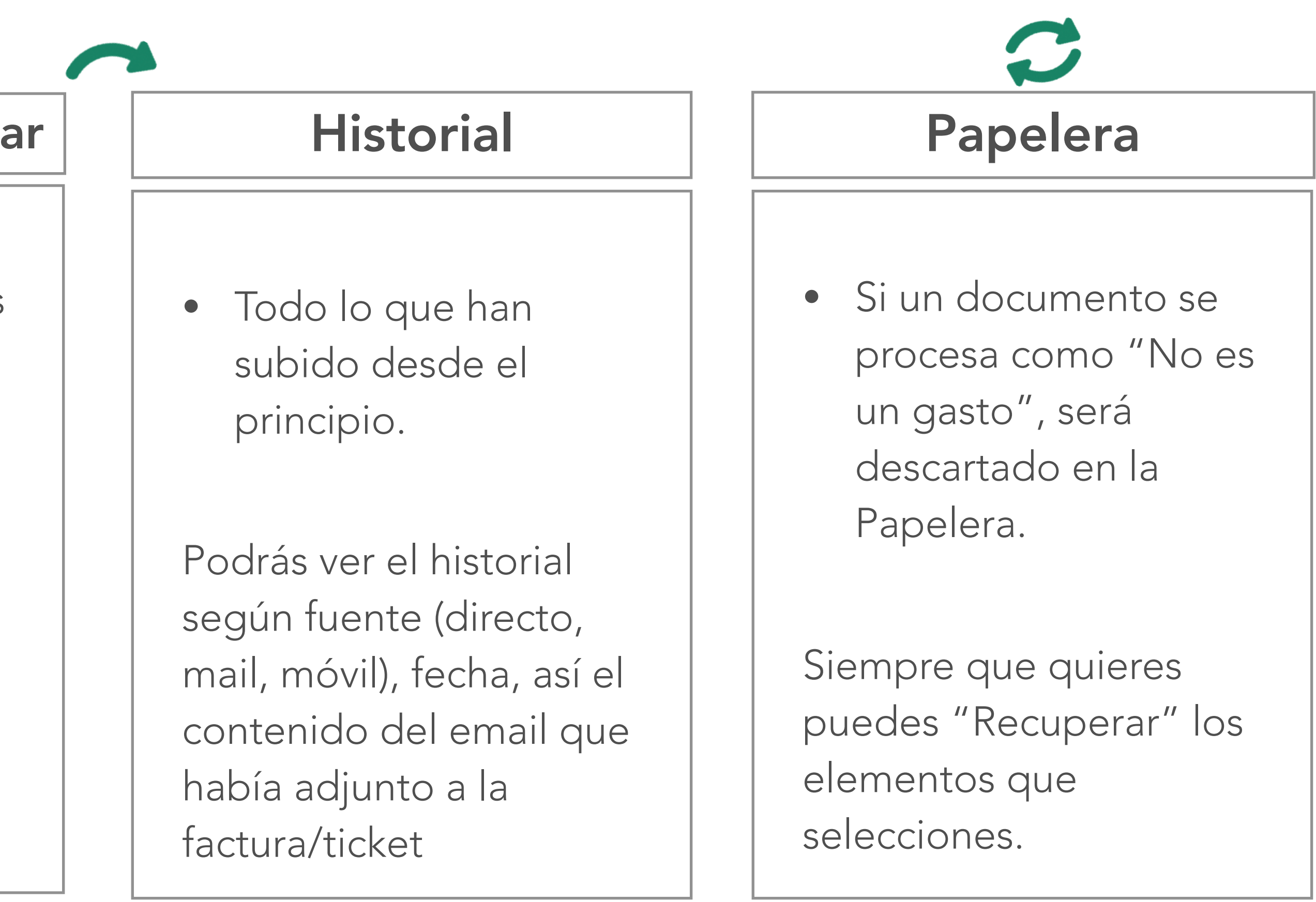

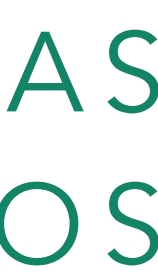

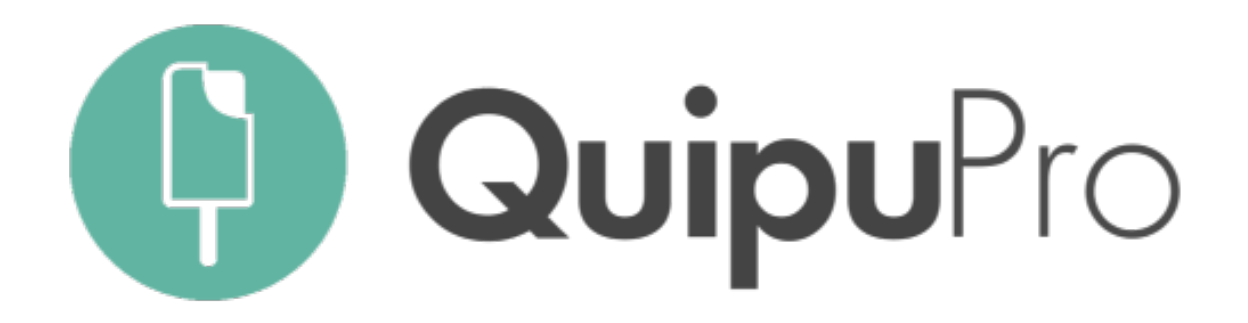

El Lector Automático de QuipuPro permite seleccionar varias facturas pendientes de validación y revisarlas todas de una sola vez.

#### REVISANDO TICKETS Y FACTURAS EN EL BUZÓN DE GASTOS

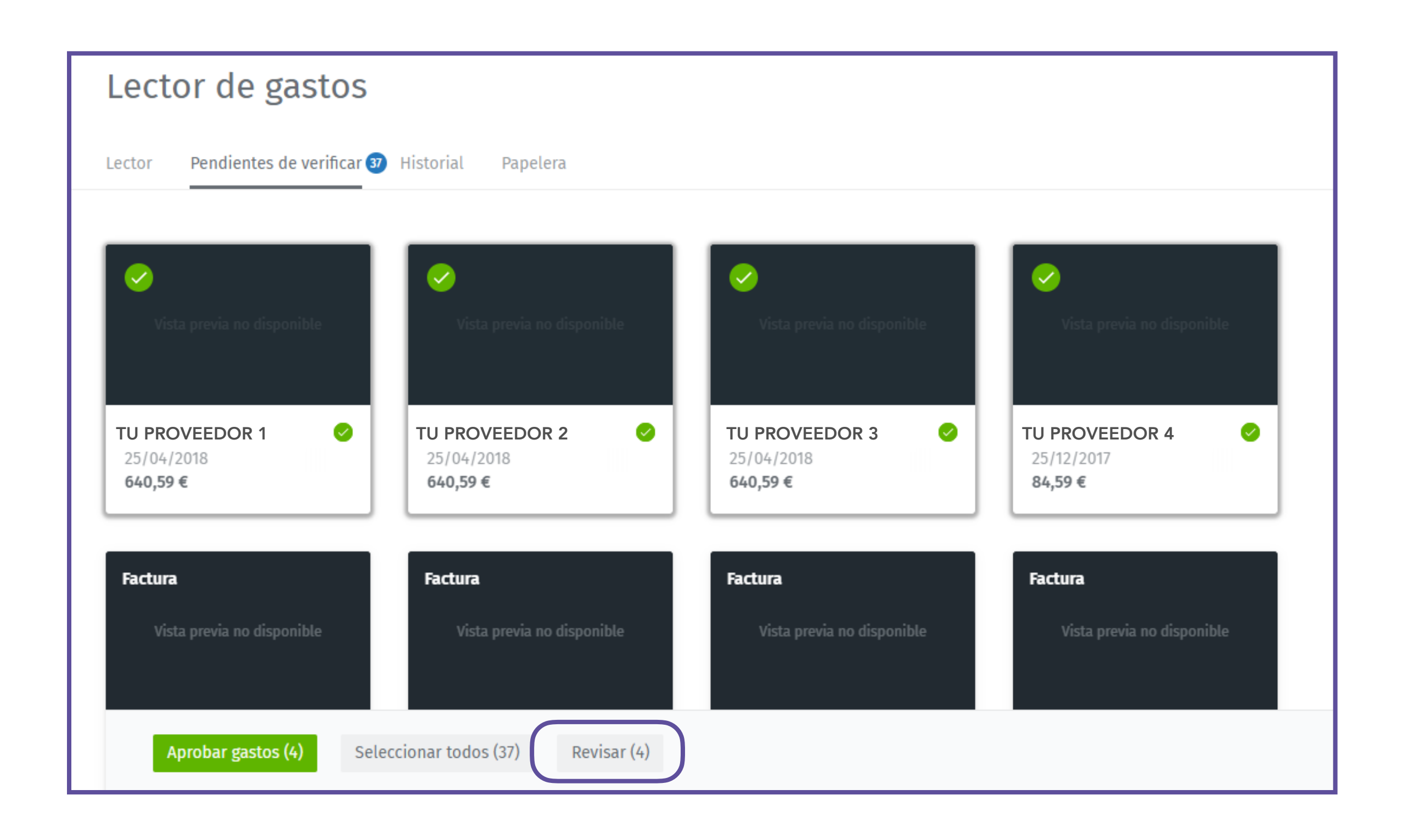

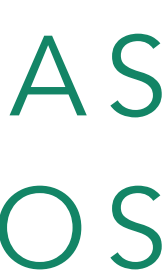

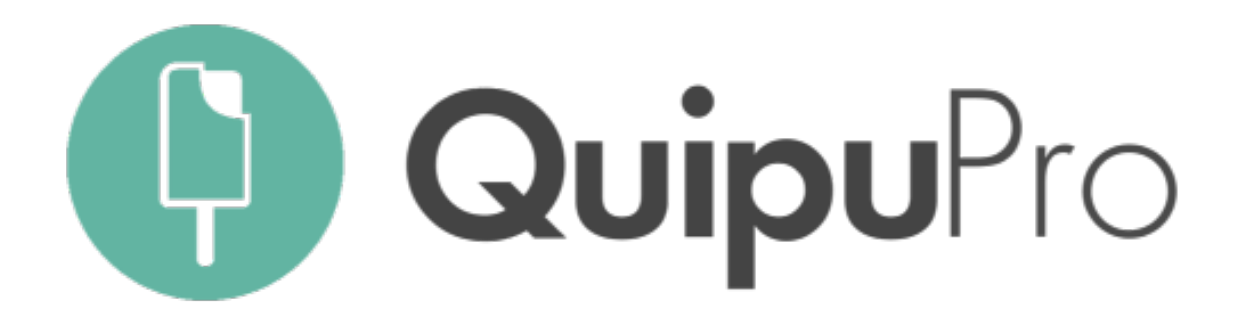

1. BLOQUEO DE DOCUMENTOS: Desde nuestro Panel de Control, entramos a "Mis Clientes" y hacemos doble click en el cliente que queremos revisar.

Se abrirá una nueva pestaña con el panel de control propio de cada cliente y vamos a sus opciones de "Ingresos" y/o "Gastos"

QuipuPro te permite tanto bloquear períodos impositivos como gastos e ingresos que suba tu cliente uno por uno.

2. PRESENTACIÓN DE IMPUESTOS: Desde el panel de control propio de cada cliente, podemos generar automáticamente los modelos tributarios a través de la pestaña "Impuestos"

### BLOQUEO DE TRIMESTRES Y PRESENTACIÓN DE IMPUESTOS

| þ                              | Ingresos                               |                               |
|--------------------------------|----------------------------------------|-------------------------------|
| ⊖ Vista general<br>Facturación | Ingresos Gestionar ingresos periódicos | Validar ingresos periódicos 🕢 |
| 🛹 Ingresos 🔹                   | Fecha                                  |                               |
| Gastos                         | 2018 × Trimestre 2 ×                   | Bloquear Trimestre            |

|   | •                                                                            | Modelos tributarios                  |                         |                                       |                          |  |  |
|---|------------------------------------------------------------------------------|--------------------------------------|-------------------------|---------------------------------------|--------------------------|--|--|
| 2 | <ul> <li>➢ Vista general</li> <li>Facturación</li> <li>✓ Ingresos</li> </ul> | Por presentar 🕺 Presentados Omitidos |                         |                                       |                          |  |  |
|   | E Gastos                                                                     | ▲ Modelo 115                         | Segundo trimestre, 2017 | Han pasado 286 días desde que se tení | Editar Listo para presen |  |  |
|   | Impuestos                                                                    | 🛦 Modelo 130                         | Segundo trimestre, 2017 | Han pasado 286 días desde que se tení | Editar Listo para presen |  |  |
|   |                                                                              | 9 Modelo 111                         | Segundo trimestre, 2018 | Quedan 79 días para presentarlo       | Relle                    |  |  |
|   |                                                                              | Modelo 115                           | Segundo trimestre, 2018 | Quedan 79 días para presentarlo       | Relle                    |  |  |
|   |                                                                              | Modelo 130                           | Segundo trimestre, 2018 | Quedan 79 días para presentarlo       | Relle                    |  |  |
|   |                                                                              | Modelo 303                           | Segundo trimestre, 2018 | Quedan 79 días para presentarlo       | Relle                    |  |  |

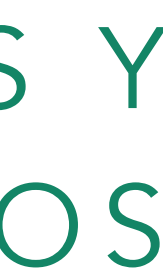

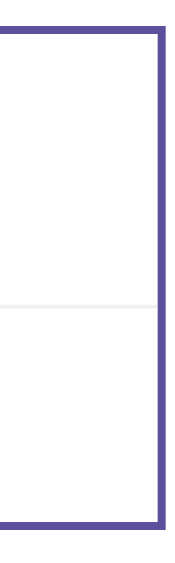

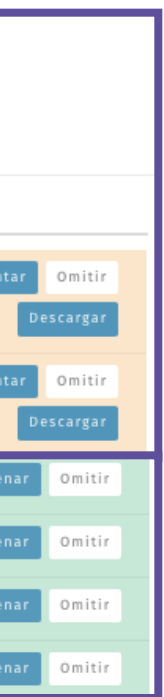

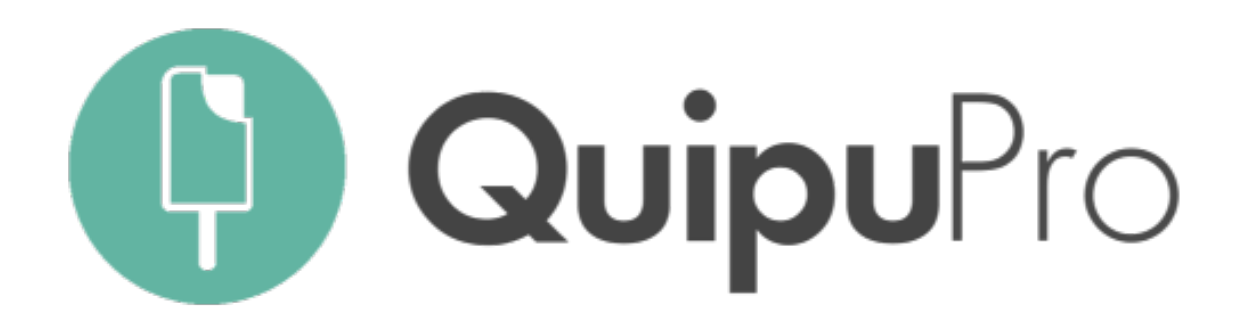

1. CONFIGURACIÓN: Desde nuestro Panel de Control, entramos a "Mis Clientes" y hacemos doble click en el cliente que queremos revisar.

Se abrirá una nueva pestaña con el panel de control propio de cada cliente y vamos a sus opciones de "Bancos"

#### 2. SINCRONIZACIÓN AUTOMÁTICA

(Recomendada): El sistema de sincronización segura te solicitará después que introduzcas los datos de acceso de tu cliente a su banco.

### CONCILIACIÓN BANCARIA

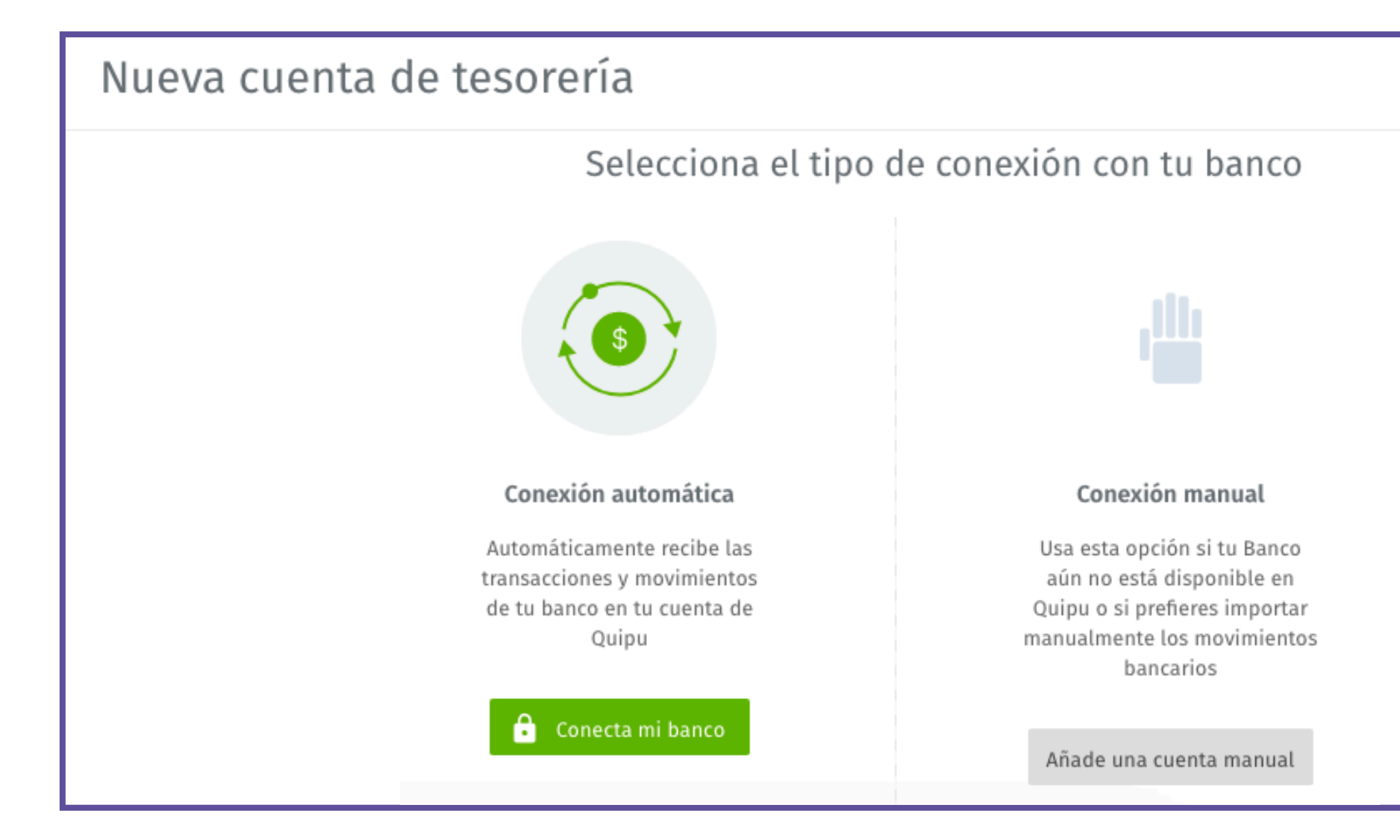

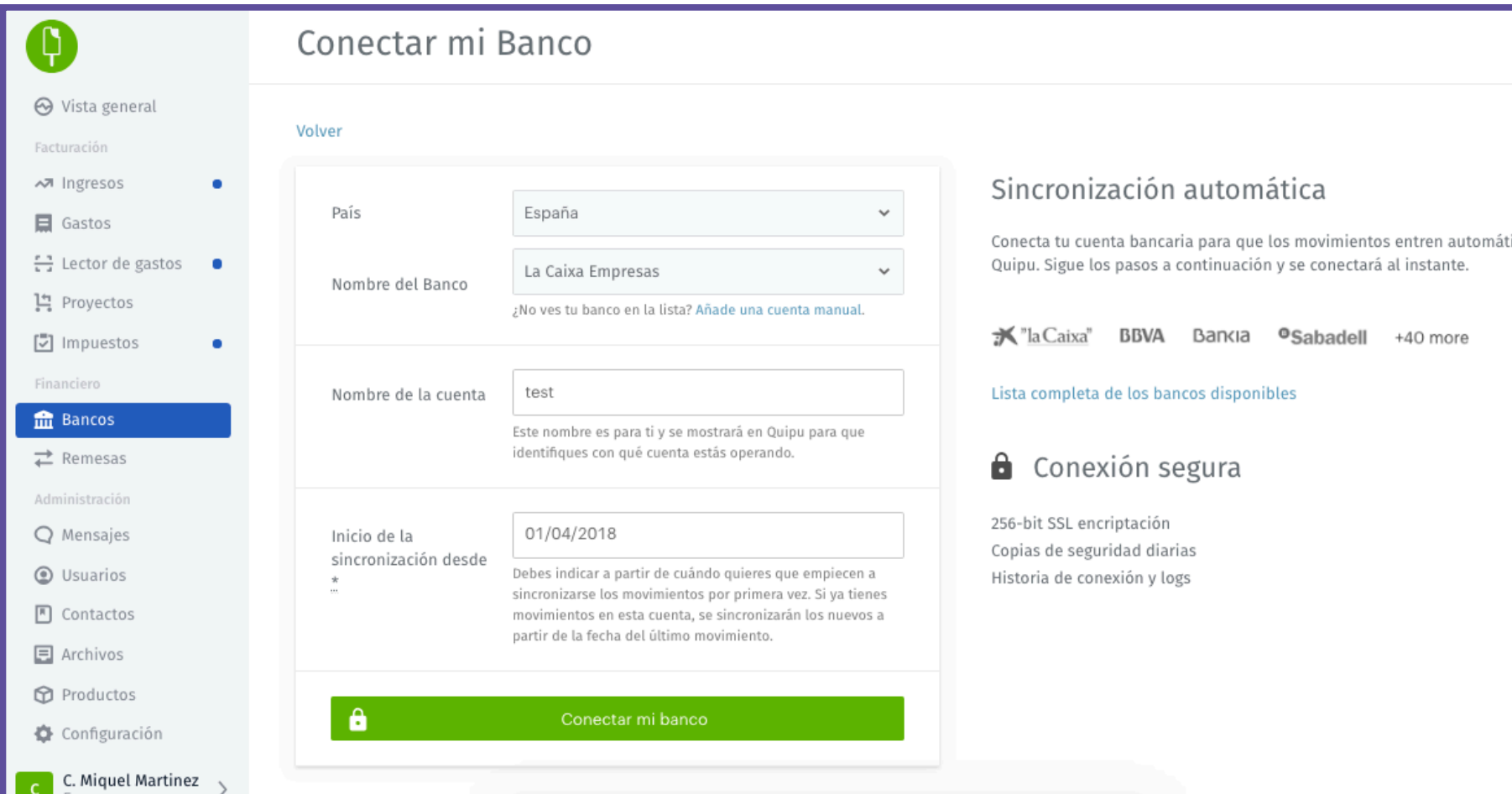

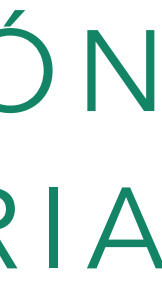

| ticamente en |  |
|--------------|--|
| ticamente en |  |
| ticamente en |  |
| ticamente en |  |
| ticamente en |  |
| ticamente en |  |

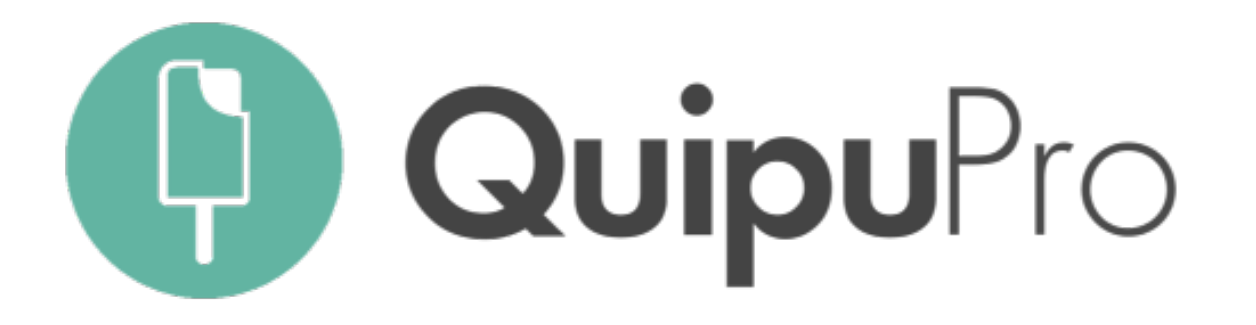

#### Si trabajas con asasesor

1. DESCARGA: Desde el Panel de Control del cliente, entramos a "Informes y Exportaciones" y seleccionamos el periodo a exportar. Podemos descargar toda la información o bien gastos o ingresos por separado.

El fichero generado por defecto debe de tener por nombre "SUENLACE.dat"

2. CARGA: Abrimos a3, vamos al menú superior "Utilidades" – "Importar/Exportar" – "Enlace Contable".

Se abrirá una pequeña ventana donde buscar el archivo dentro de nuestro ordenador y cargarlo. Haz click en "Enlazar" para cargar el archivo automáticamente.  $\mathbf{\nabla}$ 

#### EXPORTACIÓN

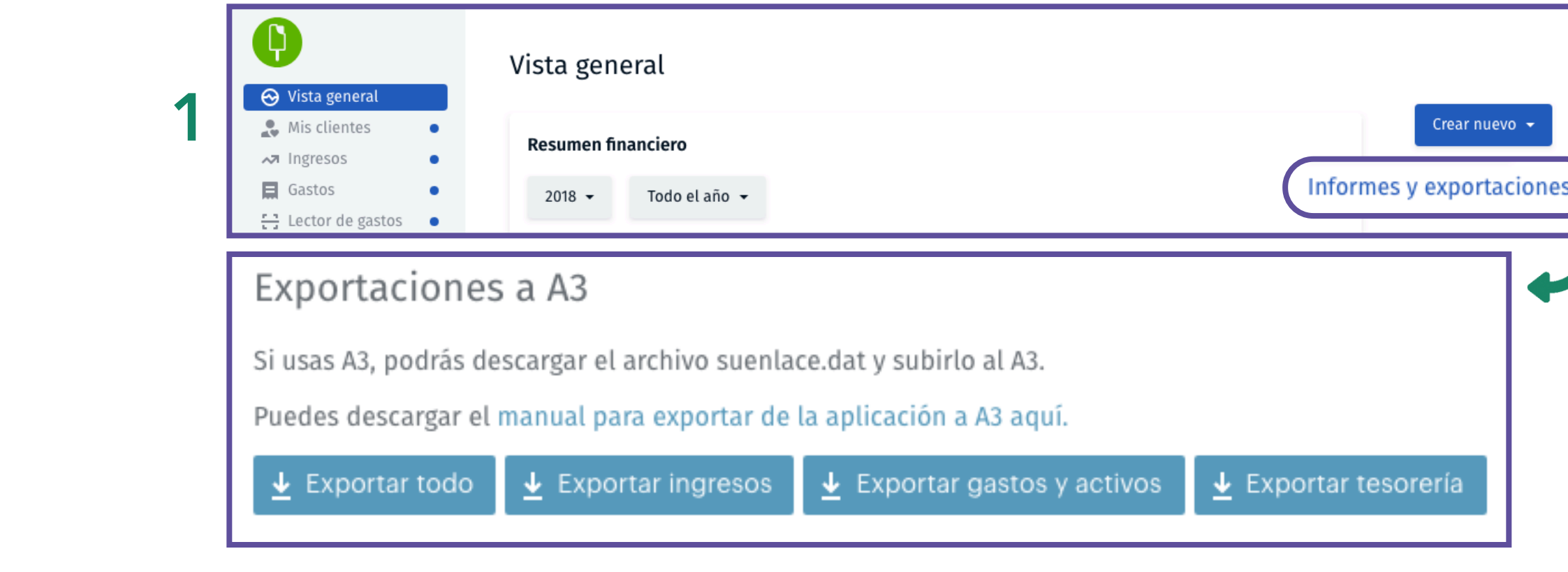

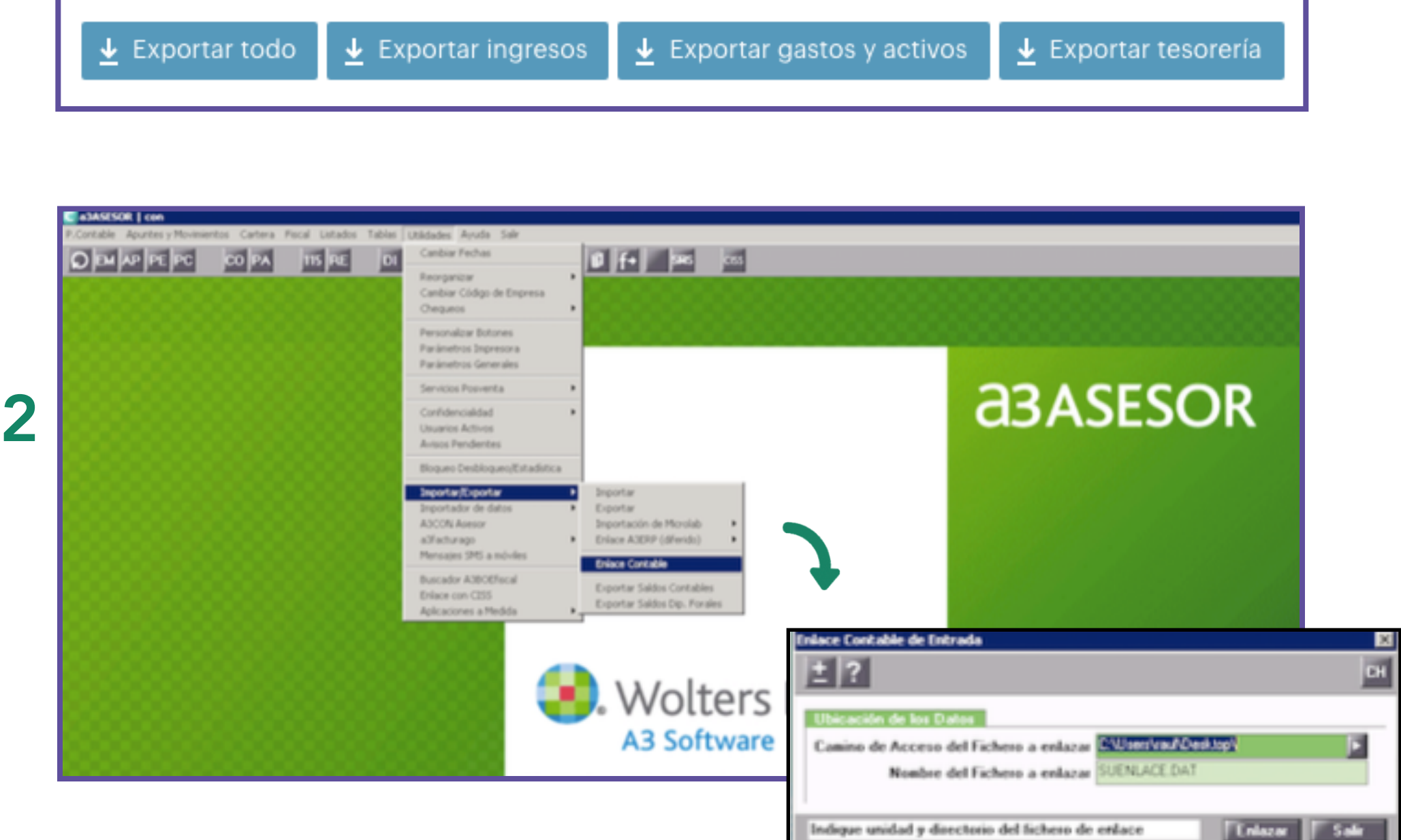

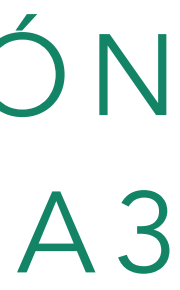

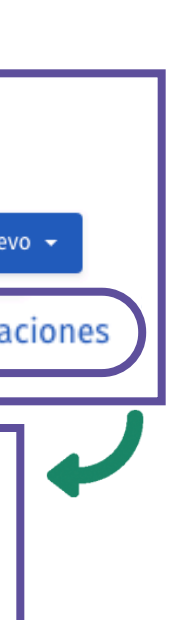

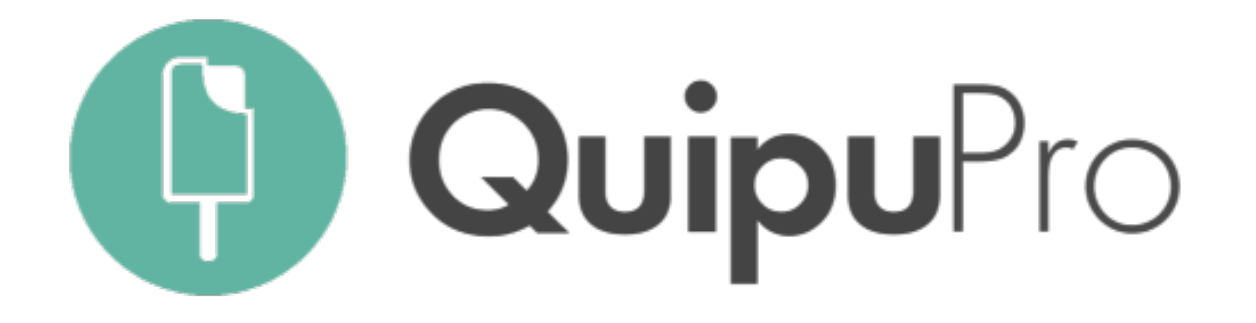

#### Si trabajas con otros programas

1. DESCARGA: Desde el Panel de Control del cliente, entramos a "Ingresos" y/o a "Gastos" y seleccionamos el periodo a exportar. Podemos descargar la información en Excel, CSV y otros formatos compatibles con nuestro programa contable.

2. CARGA: Desde nuestro programa contable, importamos la información que hemos extraído.

### EXPORTACIÓN OTROS PROGRAMAS DE CONTABILIDAD

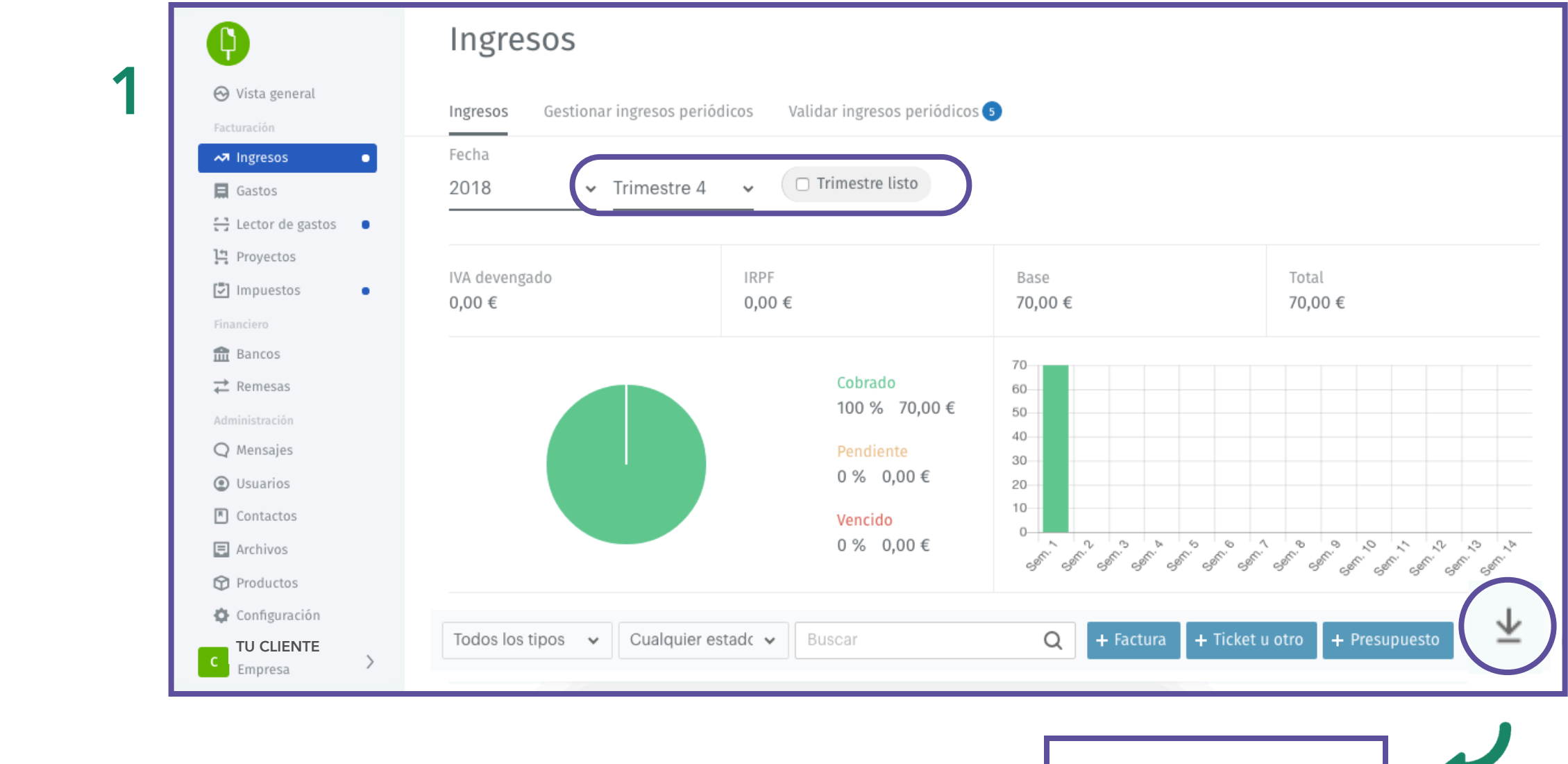

Descargar Excel Descargar Excel'97 Descargar CSV Descargar documentos

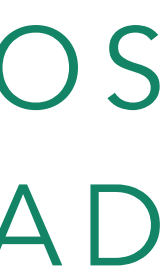

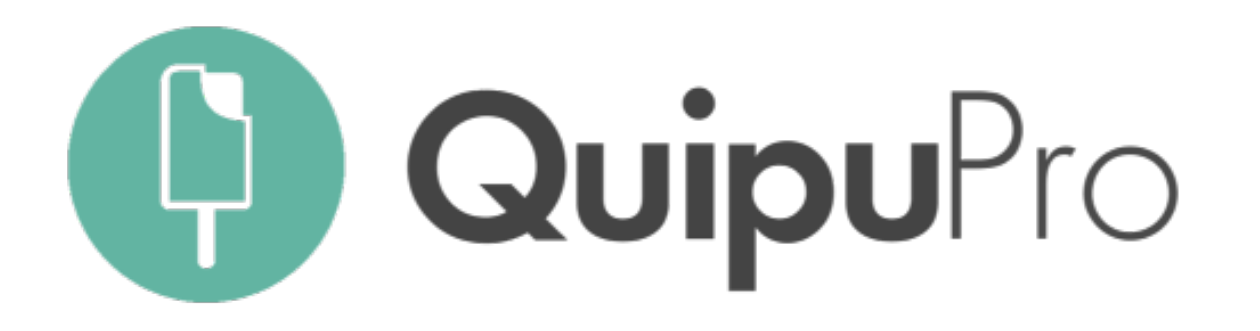

El Panel de Control de cada uno de tus clientes te permite visualizar rápidamente la situación económica de cada uno de ellos/as, enviarles resúmenes periódicos y ayudarles así a tomar decisiones mejor informadas.

Información de valor como su IVA o IRPF a liquidar, además de:

1. SU RESUMEN FINANCIERO, por año y/o período.

2. VISUALIZACIÓN SIMULTÁNEA DE CUENTAS **BANCARIAS**.

- 3. VENCIMIENTOS DE COBROS Y PAGO.
- 4. EVOLUCIÓN DE PÉRDIDAS Y GANANCIAS.
- 5. DESGLOSE DE GASTOS E INGRESOS.

### APORTAR VALOR / ANÁLISIS DEL DASHBOARD

| Resumen financiero            | þ                                |                         |                     |                  |                     |                   |
|-------------------------------|----------------------------------|-------------------------|---------------------|------------------|---------------------|-------------------|
| 2018 - Todo                   | el año 👻                         |                         |                     |                  |                     |                   |
| Ingresos                      |                                  | Gastos                  |                     | Result           | ado                 |                   |
| 61.809,00                     | )€                               | 3.591,04                | €                   | 58.2             | 17,96 🕯             | Ē                 |
| IVA<br>10.211,39 €            | IRPF<br>2.666,25 €               | IVA<br>5,20 €           | IRPF<br>0,00 €      | IVA<br>10.206,19 | €                   |                   |
| IVA a liquidar<br>10.206,19 € | IRPF a liquidar<br><b>0,00 €</b> |                         |                     |                  |                     |                   |
| Vencimiento                   |                                  |                         |                     |                  | Por meses           | Por rango de días |
|                               | A cobrar:                        |                         | A pagar:            |                  | Resultado:          |                   |
| -18 días                      | Atraso                           | -51.568,71 €            | Atraso              | 2.094,03 €       | Atraso              | -53.662,74 €      |
| Tiempo medio para co          | obrar<br>Próximo:<br>días        | s 30 <b>11.160,00 €</b> | Próximos 30<br>días | 0,00€            | Próximos 30<br>días | 11.160,00 €       |
|                               | Próximo:<br>días                 | s 60 <b>0,00 €</b>      | Próximos 60<br>días | 0,00€            | Próximos 60<br>días | 0,00 €            |
| 45K                           |                                  |                         |                     |                  |                     |                   |
| 30K                           |                                  |                         |                     |                  |                     |                   |
| 15K                           |                                  | 0                       | °                   |                  |                     | 0                 |
|                               |                                  |                         |                     |                  |                     |                   |

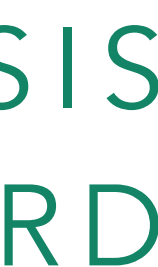

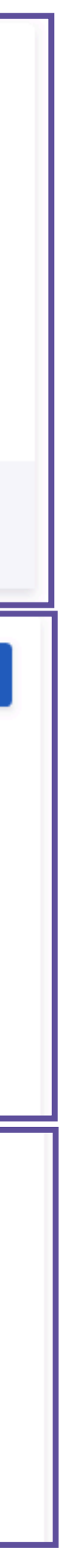

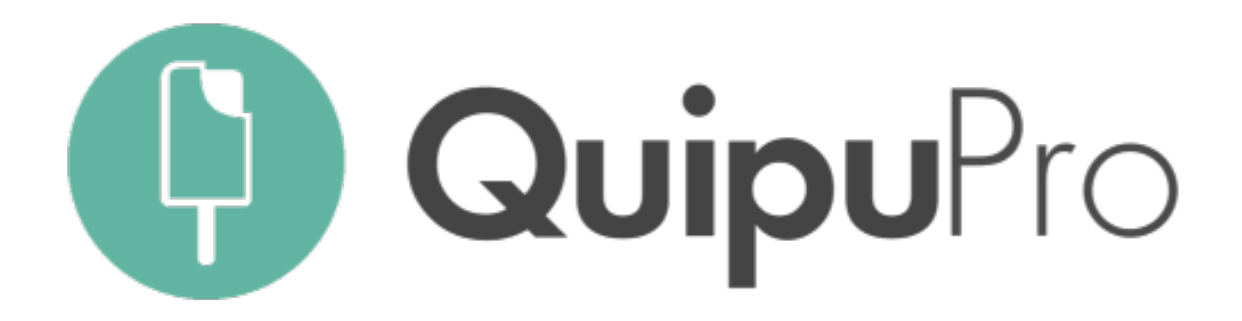

# Con Quipu, tienes formación continua para asegurar el éxito de tu asesoría

#### DEDICADOS A TUS NECESIDADES

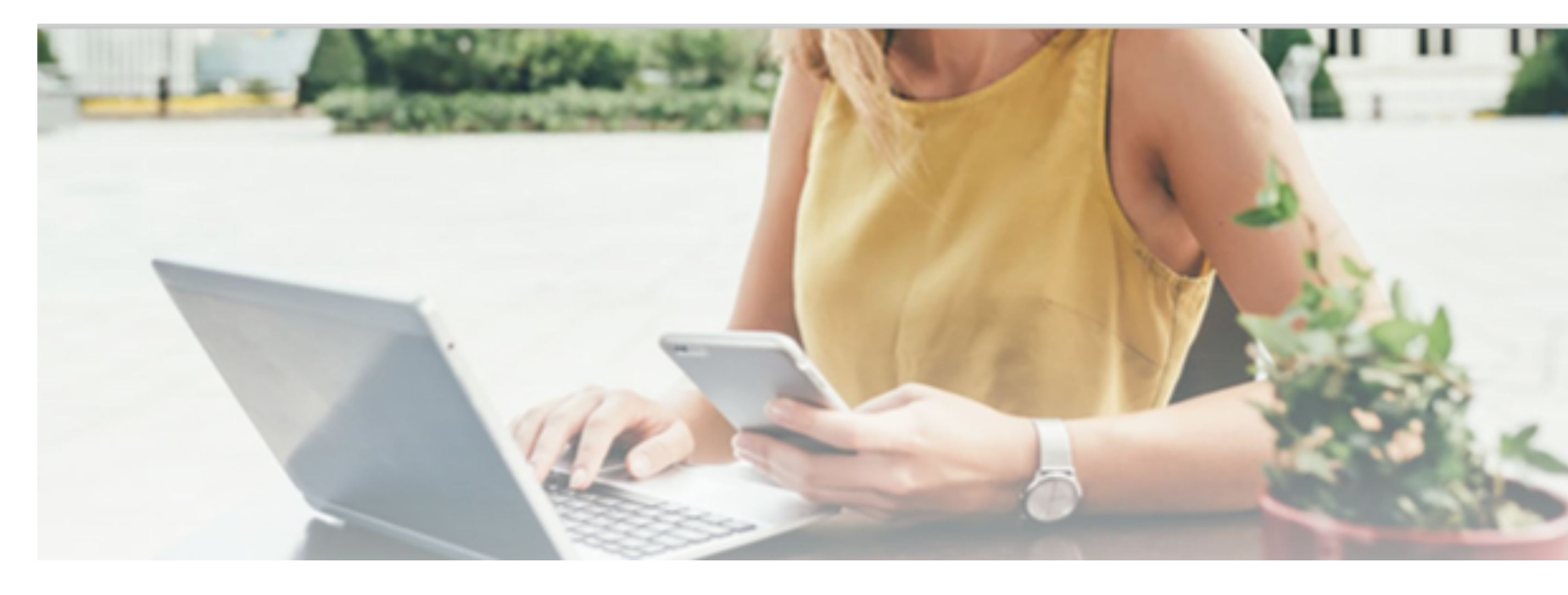

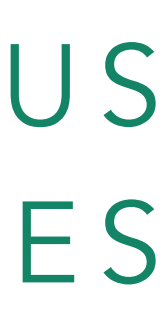

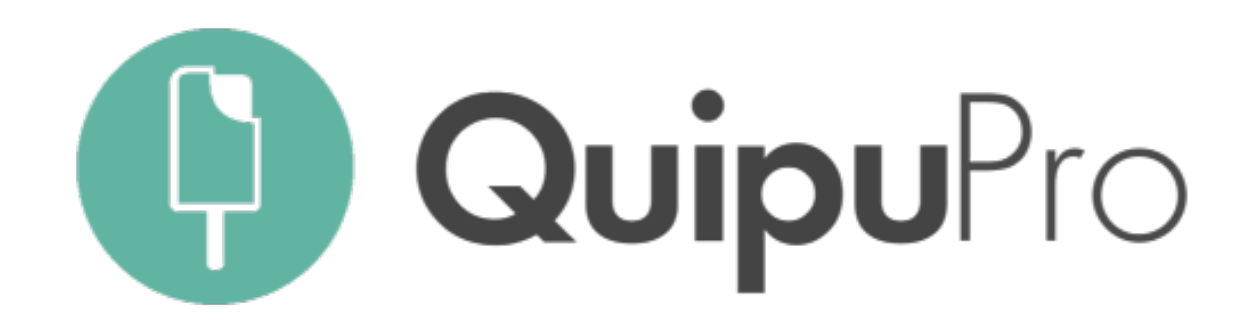

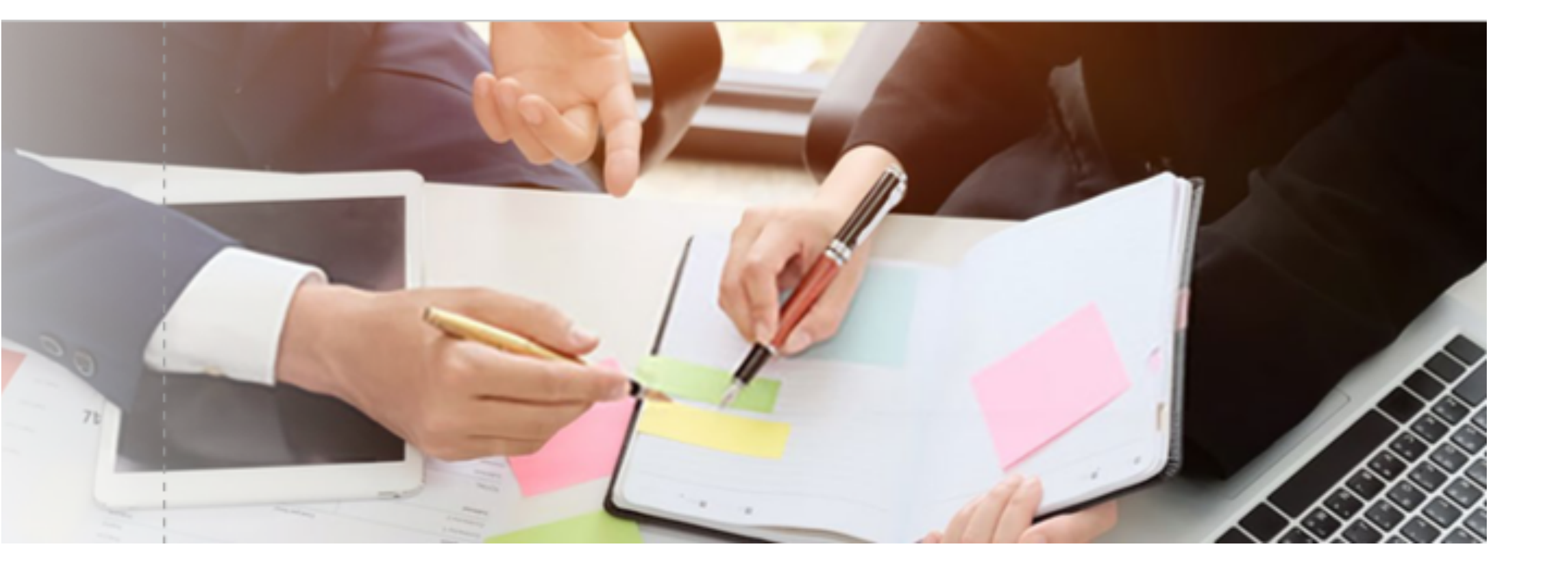

# MENTOR PROGRAM PARA PARTNERS

Un desayuno informativo al mes (presencial y  $\checkmark$ online) con formación específica:

- Novedades del sector
- o Utilizar QuipuPro para aportar valor al cliente
- o Integración A3
- Preguntas y respuestas
- Soporte ilimitado a través de Customer Success  $\checkmark$
- Reuniones one-to-one de soporte específico  $\checkmark$ para acciones de cara a cliente
- Acceso ilimitado a manuales y vídeos  $\checkmark$

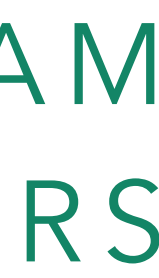

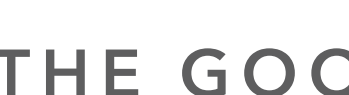

Si tienes cualquier duda, contacta con el equipo de Soporte que te ha atendido Estamos aquí para ayudarte

> Tfn. 935245581 - <u>supportgetquipu.com</u> <u>www.getquipu.com</u>

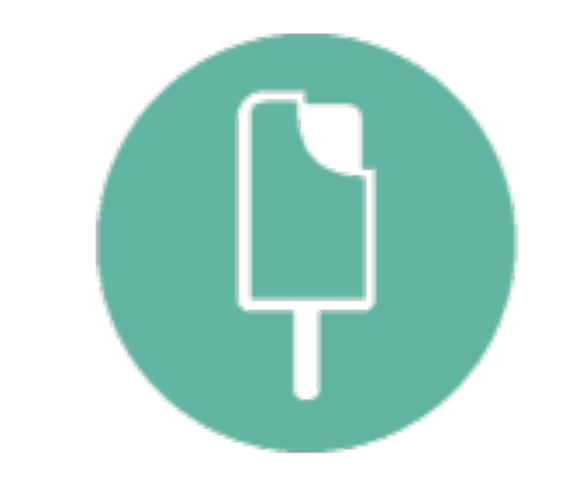

#### THE GOOD ACCOUNTING